## mojINFO - Prijava odsotnosti

V tem prispevku

Zadnja sprememba 17/11/2023 7:43 am CET | Objavljeno 17/11/2023

## Osnovni vpogled v najavo odsotnosti

Prijava odsotnosti je v Mojem infu dostopna preko menija Prijava odsotnosti (1) in gumba Nova odsotnost (2).

| Sa      | op 🗖 1                  | Prijava odsotnos       | ti                       |            |              |              |             |          |            |   |          | 🚱 Bor                   | nisK ∽ |
|---------|-------------------------|------------------------|--------------------------|------------|--------------|--------------|-------------|----------|------------|---|----------|-------------------------|--------|
| $\odot$ | Nadzorna plošča         | Odsotnosti oleda       |                          |            |              |              |             |          |            |   |          |                         |        |
| 0       | Evidenca prisocnomi     |                        |                          |            |              |              |             |          |            |   | <u>^</u> | 20000                   |        |
| ⊕       | Prijava odsotnosti      | Prinajajoco odsotuosti |                          |            |              |              |             |          |            | ~ | <        | Dopust                  | >      |
| 0       | Moji potni nalogi 🛛 🗸   | + Nova odsotnost       |                          |            |              |              |             |          |            |   | Odre     | jeni dopust za 2023     | 29 doi |
|         | Ocenjevanje             | Vrsta odsotnosti       | Razlog izrednega dopusta | Začetek    | Konec        | Potrjeno od  | Potrjeno do | Trajanje | Status     |   | Neizi    | priščen v 2022          | 29 dni |
| 9.0     |                         | TEKOČI DOPUST          |                          | 29.11.2023 | 30.11.2023   | 8            |             |          |            | 8 | Žeiz     | toriščen v 2023         | 2 dni  |
|         | Kadrovska dokumentacija | KORIŠČENJE NADUR       |                          | 14.11.2023 | 14.11.2023   | 14.11.2023   |             | 4h       | Preklicano | 8 | Še ne    | e koriščen              | 56 dni |
| -       |                         |                        |                          |            |              |              |             |          |            |   | Napo     | wedani dopust           |        |
| 101     | Organigram organizacije | Pretekle odsotnosti    |                          |            |              |              |             |          |            | ~ | Nepa     | trjen                   | 2 dni  |
|         |                         | Vrsta odsotnosti       | Razlog izrednega dopusta | Začetek    | Konec        | Potrjeno od  | Potrjeno do | Trajanje | Status     |   | Nari     | zpolazo za napoved      | 54 doi |
|         |                         | TEKOČI DOPUST          |                          | 05.11.2023 | 10.11.2023   | 05.11.2023   | 10.11.2023  |          | Potrjeno   | 8 | Odt      | ga neizkoriščen iz 2022 | 25 dni |
|         |                         | TEKOČI DOPUST          |                          | 02.11.2023 | 03.11.2023   | 8            |             |          |            | 8 |          |                         |        |
|         |                         | KORIŠČENJE NADUR       |                          | 27.10.2023 | 3 27.10.2023 | 3 27.10.2023 |             | 3h       | Potrjeno   | 8 |          |                         |        |

V sredinskem delu okna so vidne napovedane in potrjene ali zavrnjene odsotnosti, v spodnjem delu srednjega dela pa je pregled nad preteklimi odsotnostmi.

Skrajno desni del pa prikazuje stanje dopusta ali stanja salda ur za koriščenje.

|                 | <ul> <li>Bor</li> </ul> | is K 🗸 |   |             | Boris K          | ×        |  |  |
|-----------------|-------------------------|--------|---|-------------|------------------|----------|--|--|
| <               | Dopust                  | >      |   | < к         | oriščenje ur     | >        |  |  |
| Odrejeni dop    | ust za 2023             |        |   | Tekoõ mes   | ec               |          |  |  |
| Po odločbi za   | 2023                    | 29 dni |   | Saldo ur    | 14               | 1:39 ur  |  |  |
| Neizkoriščen i  | 2022                    | 29 dni |   | Koriščeno   | 0                | 0:00 ur  |  |  |
| Že izkoriščen i | / 2023                  | 2 dni  | 1 | Še ne koriš | čeno 14          | 14:39 ut |  |  |
| Še ne korišče   | n                       | 56 dni |   |             |                  |          |  |  |
|                 |                         |        |   | Napoveda    | no koriščenje ur |          |  |  |
| Napovedani o    | lopust                  |        |   | Nepotrjeno  | 0                | :00 ur   |  |  |
| Nepotrjen       |                         | 2 dni  |   | Potrjeno    | 0                | 1:00 ur  |  |  |
| Potrjen         |                         | 0 dni  |   | Na razpola  | go za            | -10      |  |  |
| Na razpolago    | za napoved              | 54 dni |   | napoved     |                  | -39 01   |  |  |
| Od tega neizk   | torißčen iz 2022        | 25 dni | 1 |             |                  |          |  |  |

V sredinskem delu okna imamo preko koledarja omogočen pregled prijavljenih odsotnosti.

| Sad     | op                      | Prijav    | /a o  | dso      | tno    | sti  |     |       |      |          |     |          |       |          |          |       |      |     |       |     |     |      |     |    | 🚯 Bor                       | risK ⊻   |
|---------|-------------------------|-----------|-------|----------|--------|------|-----|-------|------|----------|-----|----------|-------|----------|----------|-------|------|-----|-------|-----|-----|------|-----|----|-----------------------------|----------|
| 0       | Nadzorna plošča         | Odsotnost |       | Lolectar |        |      |     |       |      |          |     |          |       |          |          |       |      |     |       |     |     |      |     |    |                             |          |
| 0       | Evidenca prisotnosti    | + Novo    | odsot | tron     | -      |      |     |       |      |          |     |          |       |          |          |       |      |     |       |     |     | 2023 | < > | *  |                             |          |
| ۵       | Prijeva odsotnosti      | Iulii     |       |          |        |      |     |       | Aveu | st       |     |          |       |          |          | Septe | embe | r   |       |     |     |      |     |    | Dopust                      |          |
| 0       | Moji potni nalogi v     | 1         |       |          |        |      |     |       |      |          |     |          |       |          |          |       |      |     |       |     |     |      |     |    | Odrejeni dopust za 2023     |          |
|         |                         | Pon       | Tor   | Sne      | Cet    | Pet  | 500 | Ned 2 | Pon  | Tor<br>1 | 2   | Cet<br>3 | Pet 4 | Sob<br>5 | Ned<br>6 | Pon   | Tor  | 518 | Cet   | Pet | 5ob | Ned  |     |    | Po odločbi za 2023          | 29 dni   |
| 200     | Ocenjevanje             |           |       |          |        |      |     |       |      |          |     |          |       |          |          |       |      |     |       |     |     |      |     |    | Nelzkoriščen v 2022         | 29 dni   |
| -       |                         | 3         | 4     | 5        | 6      | 7    | 8   | 9     | 7    | 8        | 9   | 10       | 11    | 12       | 13       | 4     | 5    | 6   | 7     | 8   | 9   | 10   |     |    | Ze izkonscen v 2025         | 2019     |
|         | Kadrovska dokumentacija | 10        | 11    | 12       | 13     | 14   | 15  | 16    | 14   | 15       | 16  | 17       | 18    | 19       | 20       | 11    | 12   | 13  | 14    | 15  | 16  | 17   |     |    | Je ne konsten               | 20 011   |
| m       | Oreanieram oreanizarila | 17        | 18    | 19       | 20     | 21   | 22  | 23    | 21   | 22       | 23  | 24       | 25    | 26       | 27       | 18    | 19   | 20  | 21    | 22  | 23  | 24   |     |    | Napovedani dopust           |          |
| لما     | or Ban Brann Ban reache |           | -     | ~        |        | -    | 20  |       |      |          | -   |          | _     |          |          |       |      |     |       | 20  | -   |      |     | 1  | Nepotrjen                   | 2 dni    |
|         |                         | 24        | - 62  | 10       | 41     | 20   | 29  | 30    | 40   | 17       | 30  | 31       |       |          |          |       | -0   | 21  | 40    | -0  | 50  |      |     | н  | Potrjen                     | 0 dni    |
|         |                         | 31        |       |          |        |      |     |       |      |          |     |          |       |          |          |       |      |     |       |     |     |      |     | н  | Na razpolago za napoved     | 54 dni   |
|         |                         | Okto      | har   |          |        |      |     |       | Nau  | mhor     |     |          |       |          |          | Dara  | mbo  |     |       |     |     |      |     | l  | Ud tega nechoniscen iz 2022 | 200      |
|         |                         | Okto      | oer   |          |        |      |     |       | Nove | moer     |     |          |       |          |          | Dece  | mber |     |       |     |     |      |     | н  |                             |          |
|         |                         | Pan       | Ter   | See      | Čet    | Pet  | 500 | Ned   | Pon  | Tor.     | 519 | Cet      | Pet   | 515      | Ned      | Pan   | Ter  | Sre | . Čet | Pet | 500 | Ned  |     | н  |                             |          |
|         |                         |           |       |          |        |      |     |       |      |          |     | -        | -     |          | 2        |       |      |     |       | 1   | 1   | 3    |     | I. |                             |          |
|         |                         | 2         | 3     | 4        | 5      | 6    | 7   | 8     | 6    | 7        | 8   | 9        | 10    | 11       | 12       | 4     | 5    | 6   | 7     | 8   | 9   | 10   |     |    |                             |          |
|         |                         | 9         | 10    | 11       | 12     | 13   | 14  | 15    | 13   | 14       | 15  | 16       | 17    | 18       | 19       | 11    | 12   | 13  | 14    | 15  | 16  | 17   |     |    |                             |          |
|         |                         | 16        | 17    | 18       | 19     | 20   | 21  | 22    | 20   | 21       | 22  | 23       | 24    | 25       | 26       | 18    | 19   | 20  | 21    | 22  | 23  | 24   |     |    |                             |          |
|         |                         | 23        | 24    | 25       | 26     | 27   | 28  | 29    | 27   | 28       | 29  | 30       |       |          |          | 25    | 26   | 27  | 28    | 29  | 30  | 31   |     |    |                             |          |
| noiINFO | , (                     | molINFO   | Inc   | na usta  | nova - | šola |     |       |      |          |     |          |       |          |          |       |      |     |       |     |     |      |     |    | 2                           | 023.10.0 |

## Prijava dopusta

Kliknemo na Nova odsotnost (1).

Izberemo dopust (2).

Vpišemo datum od začetka do konca dopusta (3).

Shranimo (4).

| Saop                                      | Prijava odsotnosti            |                     |                            |        |          |                                  |       |   | e Bor                                         | isK ∨           |
|-------------------------------------------|-------------------------------|---------------------|----------------------------|--------|----------|----------------------------------|-------|---|-----------------------------------------------|-----------------|
| 🕥 Nadzorna plošča                         | Odsotnosti Kriedar            |                     |                            |        |          |                                  |       |   |                                               |                 |
| Bvidenca prisosnosti                      | Prihajajače odrotnosti        |                     |                            |        |          |                                  | ~     | â | C Donust                                      |                 |
| Prijava odsotnosti                        |                               |                     |                            |        |          |                                  |       |   | , Dopuse                                      |                 |
| 🕞 Moji potni nalogi 🗸 🗸                   | + Nova odsotnost              | Nov vnos: Odsotnost |                            |        | $\times$ |                                  |       | 1 | Odrejeni dopust za 2023<br>Po ostočbi za 2023 | 29 dni          |
| u <sup>n</sup> u <sup>n</sup> Ocenjevanje | Vista odsotnosti Ra           |                     |                            |        |          |                                  | -     |   | Nelskoriščen v 2022                           | 29 dni          |
| 🗅 Kadrovska dokumentacija                 | KORIŠĆENJE NADUR              | TEKDŐI DOPUST       | 23.11.2023                 | ۵      | 2        | eklicano                         | 8     |   | Se ne koriščen                                | 2 dra<br>56 dra |
| Organigram organizacije                   | Pretekle odsotnosti           |                     | Detum konca*<br>24.11.2023 |        | 3        |                                  | ž     |   | Napovedani dopust<br>Nepotrjen                | 2 dni           |
|                                           | Vrsta odsotnosti Ra           | T Deserve and       |                            |        |          | Poorjen<br>Na rampiam ta nanoued | 0 drs |   |                                               |                 |
|                                           | TEKDŐI DOPUST                 | Opomba              |                            |        | ~        | orjeno                           |       |   | Od tega neizkoriščen iz 2022                  | 25 drai         |
|                                           | TEKOČI DOPUST                 | Oppyriba            |                            |        |          |                                  | 8     |   |                                               |                 |
|                                           | KORIŠČENJE NADUR              |                     |                            | Π4     |          | orjeno                           | 8     |   |                                               |                 |
|                                           | TEKOČI DOPUST                 |                     |                            | \$7    |          | ojeno                            | 8     |   |                                               |                 |
|                                           | KORIŠČENJE NADUR              |                     |                            | V      |          | ojeno                            | 8     |   |                                               |                 |
|                                           | TEKOČI DOPUST                 |                     |                            | Shrani | rekliči  | eklicano                         | 8     |   |                                               |                 |
|                                           | TEKOČI DOPUST                 | 10.06.2023 25.06.20 | 23 10.08.2023 25.08.202    | 3 12.0 | × ¢      | Potrjeno                         | 8     |   |                                               |                 |
|                                           | TEKOČI DOPUST                 | 08.08.2023 10.08.20 | 23                         |        | •        | Preklicano                       | 8     |   |                                               |                 |
|                                           | TEKOČI DOPUST                 | 26.07.2023 26.07.20 | 23                         | 1 dr   |          | turnjeno                         | 8     |   |                                               |                 |
|                                           | TEKOČI DOPUST                 | 20.06.2023 23.06.20 | 23 20.06.2023 23.06.202    | 13     |          | Poorjeno                         | 8     |   |                                               |                 |
|                                           | TEKOČI DOPUST                 | 14.06.2023 15.06.20 | 23 14.06.2023 15.06.202    | 13     |          | Potrjeno                         | 8     | * |                                               |                 |
| mojINFO C                                 | mojINFO javna ustanova - Šola |                     |                            |        |          |                                  |       |   | 2                                             | 023 10.0        |

## Prijava koriščenja ur

Kliknemo na Nova odsotnost (1).

Izberemo koriščenje ur (2).

Vpišemo datum koriščenja (3).

Vpišemo predvideno število ur odsotnosti (4).

Shranimo (5).

| Sa      | ор                      | Prijava odsotnosti            |                   |                          |            |        |              |   |   | 🕑 Bor                        | ык <i>~</i> |
|---------|-------------------------|-------------------------------|-------------------|--------------------------|------------|--------|--------------|---|---|------------------------------|-------------|
|         | Nadzorna plošča         | Odsotnosti Koledar            |                   |                          |            |        |              |   |   |                              |             |
|         | Evidenca prisotnosti    | Prihajala a crateorti         |                   |                          |            |        |              |   | - |                              |             |
| đ       | Prijava odsotnosti      | Printipagne of Antonia        |                   |                          |            |        |              |   |   | Dopust                       | >           |
| 9       | Moji potni nalogi 🛛 🗸   | + Nova odsotnost              | Nov vnos: Odsotn  | ost                      |            | ×      |              |   | L | Odrejeni dopust za 2023      | 70.64       |
| 100     |                         | Vrsta odsotnosti Ra           |                   | 1 2                      |            |        | _            |   |   | Neitkoriščen v 2022          | 29 dn       |
| ~       | Ocenjevanje             | TEKOČI DOPUST                 | Vista edisotrest* | - Depum zači             | du*        | -      |              | 8 |   | Že izkoriščen v 2023         | 2 dni       |
| 5       | Karlmuska dokumentarila | KORIŠČENJE NADUR              | KORIŠČENJE NADUR  | 27.11.202                | 3          | • 3    | eklicano     | 8 |   | Še ne koriščen               | 56 dni      |
| -       |                         |                               |                   | r Spevio un              |            |        |              |   |   |                              |             |
|         | Organigram organizacije |                               |                   | 4                        |            | : 4    |              |   |   | Napovedani dopust            | 2.64        |
|         |                         | Pretekle odsotnosti           |                   |                          |            |        |              | ~ |   | rvepocrjen<br>Potrien        | 0 dri       |
|         |                         | Vrsta odsotnosti Ra           | Country 1         |                          |            |        |              |   |   | Na razpolago za napoved      | 54 dN       |
|         |                         | TEKOČI DOPUST                 | Opomba            |                          |            | `      | orjeno       | 8 |   | Od tega neizkoriščen iz 2022 | 25 dni      |
|         |                         | TEKOČI DOPUST                 | Occumba           |                          |            |        |              | - |   |                              |             |
|         |                         | KORIŠČENJE NADUR              | - open out        |                          |            | 5      | , orjeno     | 8 |   |                              |             |
|         |                         | TEKOČI DOPUST                 |                   |                          |            | -      | orjeno       | 8 |   |                              |             |
|         |                         | KORIŠČENJE NADUR              |                   |                          |            |        | orjeno       | 8 |   |                              |             |
|         |                         | TEKOÖ DOPUST                  |                   |                          | Shrani     | Prekl  | iči eklicano | 8 |   |                              |             |
|         |                         | TEKOĆI DOPUST                 | 10.08.20          | 23 25.08 2023 10.08 2023 | 25.08.2023 | 12 dni | Potrjeno     | 8 |   |                              |             |
|         |                         | TEKOČI DOPUST                 | 05.05.20          | 23 10.08.2023            |            |        | O Preklicano | 1 |   |                              |             |
|         |                         | TEKOČI DOPUST                 | 26.07.20          | 23 26.07.2023            |            | 1 dhi  | Zavrnjeno    | 8 |   |                              |             |
|         |                         | TEKOČI DOPUST                 | 20.06.20          | 23 23.06.2023 20.06.2023 | 23.06.2023 |        | O Poorjeno   | 8 |   |                              |             |
|         |                         | TEKOČI DOPUST                 | 14.06.20          | 23 15.06.2023 14.06.2023 | 15.06.2023 |        | O Poorjeno   | 8 | v |                              |             |
| mojINFI | o <                     | mojiNFO javna ustanova - Šola |                   |                          |            |        |              |   |   |                              |             |